## Inkscape oktató: felragasztott cetli

## Írta: Meemaw

Ez elég könnyű. Egy átlátszó ragasztószalaggal felragasztott cetlire hasonlít.

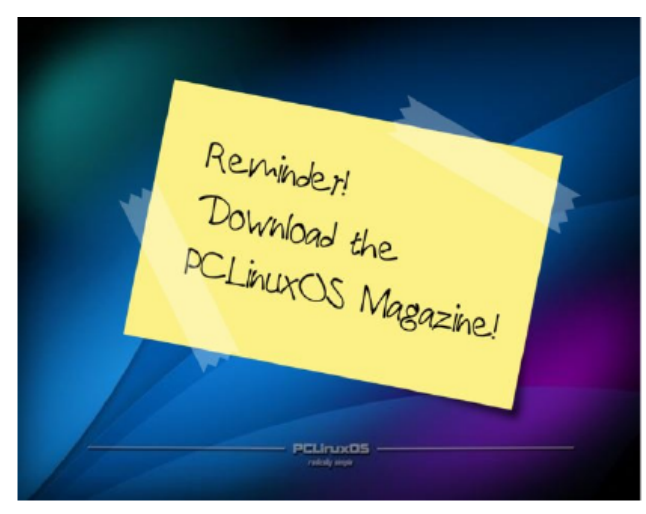

Nyisd meg az Inkscape-t és állítsd be a dokumentum jellemzőit. Én Letter-t fekvő formában használok. Jobb, ha a háttér színét fehérről valami sötétebbre váltod, így jobban látod majd, hogy mit csinálsz. A "Dokumentumbeállításoknál" egy kiválasztható paraméter a háttér színe. A Dokumentum-

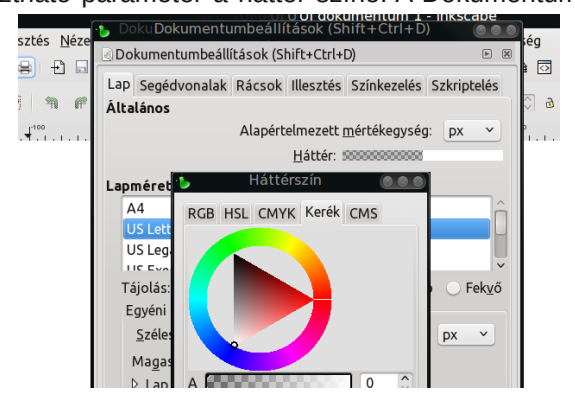

beállítások ablakban kattints a "Háttér" feliratot követő színes csíkra és ez a kis ablak jelenik meg (lent balra):

Magam középszürke szín választottam. Jobban látom, hogy mit csinálok.

Ezután rajzolj egy körvonal nélküli, fehérrel kitöltött négyszöget. Miközben a négyszög kijelölt, az Útvonal menüben kattints az Objektum átalakítása útvonallá pontra. Válts az útvonal eszközre (bal felső második). A négyszög összes sarkánál ötször kattintva hozz létre öt-öt csomópontot. Ragadd meg a csomópontokat és húzd befelé, hogy mindkét végén tépés hatást készíts. Ne aggódj, nem kell tökéletesnek kinéznie és később is hozzáadhatod, ha kell.

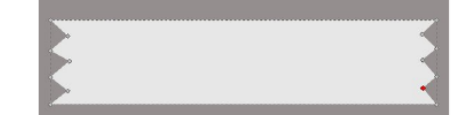

Amikor a "szalagod" ízlésed szerint kész, az objektum tulajdonságainál az átlátszatlanságot vedd 30, vagy 35-re, vagy ami tetszik. Méretezd át (attól függően, hogy induláskor mekkorát készítettél), majd kettőzd meg és távolítsd el egymástól azokat.

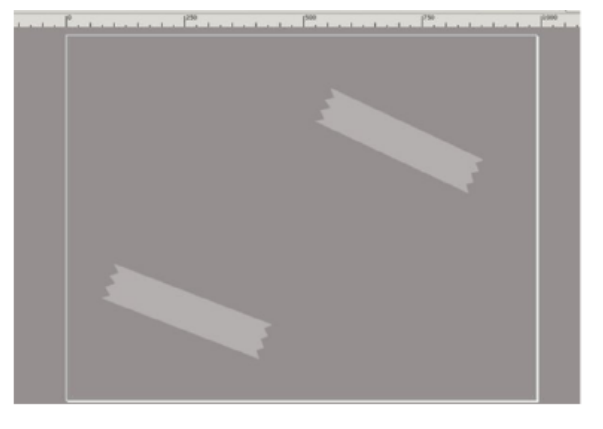

Készíts egy újabb négyszöget a jegyzetnek. Az enyém sárga, de tetszés szerint bármilyet csinálhatsz. Már most elhelyezheted a szalagjaidat, de várhatsz, amíg befejezed.

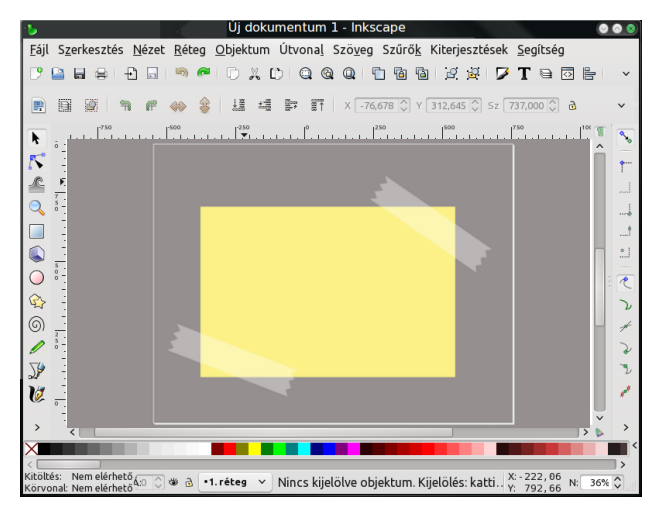

A papírnak lehet szamárfüle, tegyünk hát rá egy kis árnyékot, amitől úgy néz ki, mintha egy kicsit felkunkorodna egy oldalán. A Bezier eszközt használva kb. 10-es szélességgel húztam egy, a lentihez hasonló vonalat.

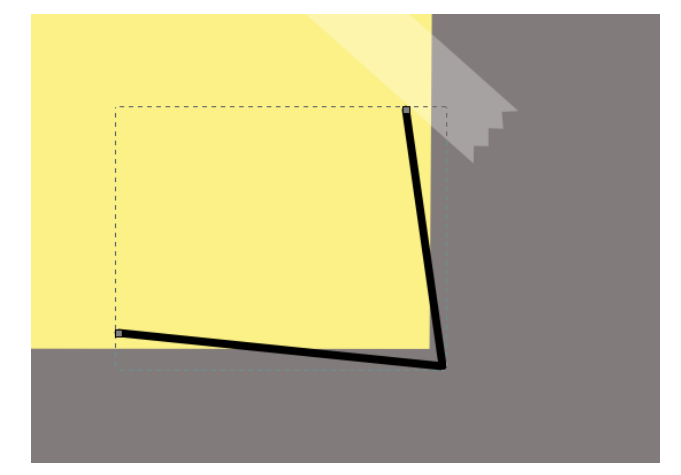

PCLinuxOS Magazine

## Inkscape oktató: felragasztott cetli

Nagyítsd ki a gépeden és mozgasd a vonalat a papír sarkához.

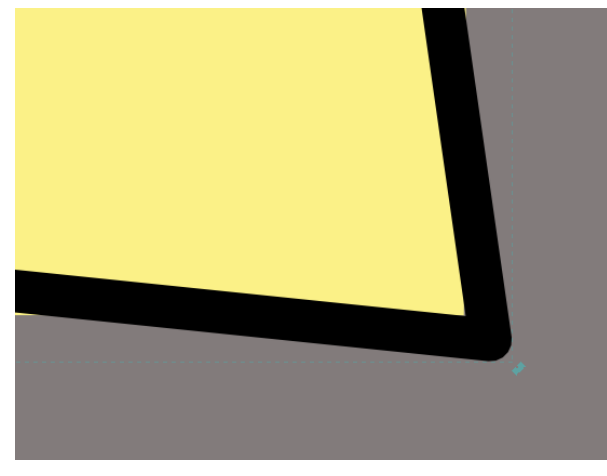

Küldd a vonalat a papír alá és állítsd az Elmosást 5-re.

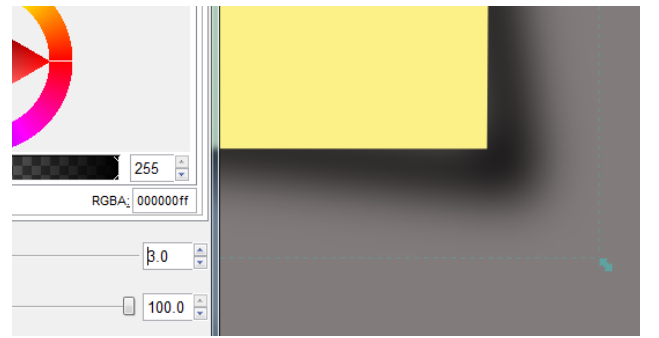

Minél nagyobb az árnyék, amit használsz, annál hosszabb és kevésbé hegyes szögű legyen a vonal.

Most készítsük el a jegyzetünket. Kattints a Szöveg eszközre bal oldalt és a "papírodra", amire a szöveget akarod és gépelj. Most kattints a szövegformázó eszközre az ablak tetején és formázd meg a szöveget. Én a !Paul Maul nevű betűket használtam, de te azt használsz, amit csak akarsz (közép fent). Mentsd a munkádat.

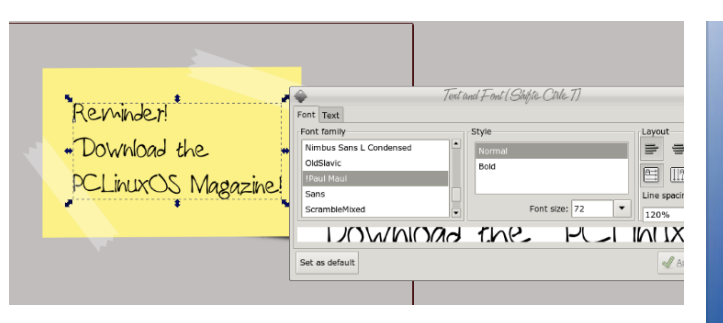

Innentől kezdve személyessé teheted a munkádat. Átválthatod a hátteret vissza fehérre és mentheted külön a feljegyzést és a ragasztó szalagot, vagy mást tehetsz. Én egy kicsit elforgattam a cetlit és a ragasztókat és ezután mögé raktam a kedvenc hátteremet. Ne felejtsd el, hogy a szalagok minden fölé kerüljenek, hogy úgy nézzenek ki, mintha mind a papíron, mind a szövegen rajta lennének. Mentsd és exportáld a munkádat.

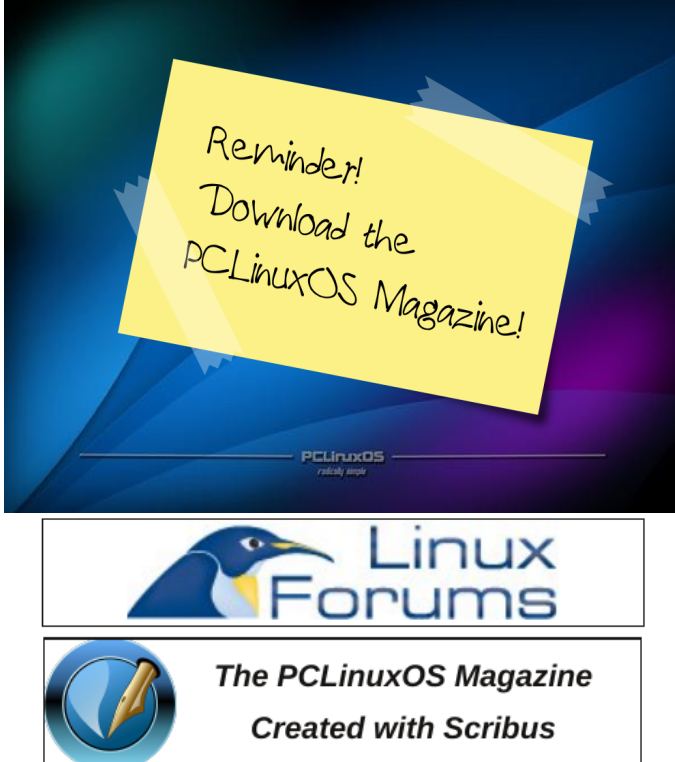

## PCLinuxOS.

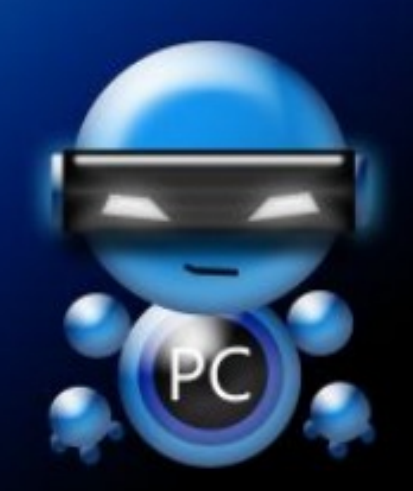

Radically Simple.

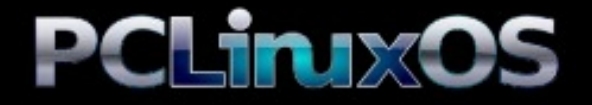

Available in the following desktops: KDE LXDE Xfce Gnome Enlightenment e17